To change the project resolution, for example make the 1024x768 project from the 2048x1536 project, write the required resolution in the project properties. At that, it is recommended to make projects of lower resolution from high resolution projects to avoid problems with graphics quality.

| <b>8</b>                   | project_2048.irpz                                                                                                    |                                                                                                    |                                                                                     |                                                                                                    |                                                      |
|----------------------------|----------------------------------------------------------------------------------------------------|----------------------------------------------------------------------------------------------------|-------------------------------------------------------------------------------------|----------------------------------------------------------------------------------------------------|------------------------------------------------------|
| File                       | e Project Tools Help View 🗄 🖺 🔚 🗒 😫 📋                                                                                                    | 🖻 💿 🕨 Emulator 🧪 Send To Panel                                                                                             |                                                                                     |                                                                                                    |                                                      |
|                            | 📐 🐹 🛛 👟 🖉 🐔 🏛                                                                                                    | 21 🚸 🕼 🛛                                                                                                    | • • • Ω •                                                                           | 2: 🚸 🕼 🕫                                                                                                    | •   Ω 📕                                              |
| 📲 Pages Overview 🚺 Gallery | PROJECTS OVERVIEW :<br>PROJECTS OVERVIEW :<br>Project_2048.irpz x<br>bg<br>bg<br>V Home<br>Home_MainPage_Date<br>Home_MainPage_Photo<br>Home_MainPage_Scenarios<br>Home_MainPage_Scenarios<br>Home_MainPage_Container<br>Home_Weather_Loading_<br>Home_Weather_Loading_ | Job Notes<br>Customer/Order:<br>Name:<br>Address:<br>Phone:<br>Email:<br>Wizard<br>Create a new project for 1 minute       |                                                                                     | Job Notes<br>Customer/Order:<br>Name:<br>Address:<br>Phone:<br>Email:<br>Wizard<br>Create a new project for 1 minute       |                                                      |
|                            | <ul> <li>Home_Rooms</li> <li>Home_Rooms</li> <li>Home_Rooms</li> <li>Room_1</li> <li>Project_Back</li> <li>Sonos</li> <li>Sonos:Templates</li> <li>Sonos:Windows</li> <li>Sonos:Others</li> </ul>                                                                       | General<br>Project Name:<br>Target Device:<br>Landscape Width:<br>Landscape Height:<br>Password Is Not Set<br>App Settings | Start<br>project_2048.rpz<br>Pad mini Retina (204 •<br>2048<br>1536<br>Set Password | General<br>Project Name:<br>Target Device:<br>Landscape Width:<br>Landscape Height:<br>Password Is Not Set<br>App Settings | Start project_2048.irpz Pad mini  1024  Set Password |

After saving the project in the new resolution you will see two dialog windows:

## **1. Confirm scaling**

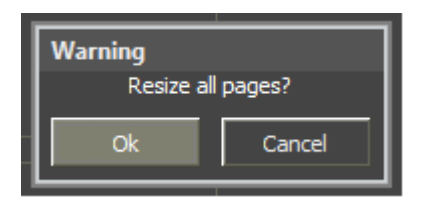

- "Ok" to confirm changes of the project size
- "Cancel" the project will save the initial resolution, no actions will be performed

## 2. Decide if you want to change the size of project popups and graphic items

| Question<br>Do you want to resize items and popups? |  |    |  |
|-----------------------------------------------------|--|----|--|
| Yes                                                 |  | No |  |

- "Yes" the size of project popups and graphic items will be scaled to the new page size
- "No" the size of project popups and graphic items will stay the same, only the size of project pages will change